## **Updating Athlete Years:**

Table of Contents:

| Task:                                           | PG:      |
|-------------------------------------------------|----------|
| Moving Years—Desktop                            |          |
| Starting the Update Process In the Desktop      | <u>2</u> |
| Selecting the Athlete Years to Move and To      | <u>3</u> |
| Processing the Update                           | <u>4</u> |
| Archiving a Missed Class Year                   | <u>5</u> |
| Moving Years— Staff Portal                      |          |
| Starting the Update Process in the Staff Portal | <u>6</u> |
| Selecting Athlete Years to Move and To          | <u>7</u> |
| Processing the Update                           | <u>8</u> |
| Archiving a Missed Class year                   | <u>9</u> |

## ATS— Update Athlete Years and Archiving Athletes TOP

The Update Athlete Years utility allows you to advance/move your athletes class years in bulk as well as archive an entire group at once instead of individually.

To open this utility go to the Admin menu. Admin—> Update Athlete Years.

| *You must be an administrator of your system or have been given<br>access to this utility by your administrator. If you do not see this<br>option in the menu contact your system admin.                                                                                                    |                           |               |                                             |                                                  |                        | Adm           | in Windows Help                |        |
|----------------------------------------------------------------------------------------------------|---------------------------|---------------|---------------------------------------------|--------------------------------------------------|------------------------|---------------|--------------------------------|--------|
| access to this utility by your administrator. If you do not see this<br>access to this utility by your administrator. If you do not see this<br>add/tpate Teams & Organizations<br>Users<br>Miniteance<br>Dishboard Statistics<br>Dishboard Statistics<br>Dishboard                                                                                                    | *You must be an admir     | nistrato      | r of your sys                               | stem or have                                     | been given             | 🚜 🔅           | Site Info                      |        |
| option in the menu contact your system admin.         Import Cross-Walk         Import Cross-Walk         Data Minerance         Import Cross-Walk         Data Minerance         Import Cross-Walk         Data Minerance         Import Cross-Walk         Data Minerance         Import Cross-Walk         Data Minerance         Import Cross-Walk         Data Minerance         Import Cross-Walk         Data Minerance         Import Cross-Walk         Data Minerance         Import Cross-Walk         Data Minerance         Import Cross-Walk         Data Minerance         Data Minerance                                                                                                    | access to this utility by | your          | administrato                                | r. If you do i                                   | not see this           | 88 -          | Add/Update Teams & Organizatio | ns 🔸   |
| Organizations in your       Update Athlete Years         Organizations in your       Update Athlete Years         Organizations in your       Update Athlete Years         Organizations in your       Update Athlete Years         Organizations in your       One of the organization(s)         Athlete Security       Import Cross-Walk         Organizations in your       Organization(s)         Athlete Security       Import Cross-Walk         Organizations in your       Organization(s)         Athlete Security       Import Cross-Walk         Organizations in your       Organization(s)         Import Cross-Walk       Import Cross-Walk         Organizations in your       Organization(s)         Import Cross-Walk       Import Cross-Walk         Organizations there will       Import Cross-Walk         Import Cross-Walk       Import Cross-Walk         Import Cross-Walk       Import Cross-Walk         Import Cross-Walk       Import Cross-Walk         Import Cross-Walk       Import Cross-Walk         Import Cross-Walk       Import Cross-Walk         Import Cross-Walk       Import Cross-Walk         Import Cross-Walk       Import Cross-Walk         Import Cross-Walk       Import Cross-Walk         Import                                                                                                    | option in the menu conta  | nct vou       | r system adn                                | nin                                              |                        | <u>n</u> 1    | Users                          | +      |
| Organizations in your       Update Athlete Years         Organizations in your       Update Athlete Years         Organizations in your       Update Athlete Years         Organizations in your       Organization(s)         All the Security       Organization(s)         All the Security       Organization(s)         Outer Teams       Organization(s)         Outer Teams       Organization(s)         Outer Teams       Organization(s)         Outer Teams       Organization(s)         Outer Teams       Organization(s)         Outer Teams       Organization(s)         Outer Teams       Organization(s)         Outer Teams       Organization(s)         Outer Teams       Organization(s)         Nore       Organization(s)         Nore       Organization(s)         Nore       Organization(s)         Nore       Organization(s)         Nore       Organization(s)         Nore       Organization(s)         Nore       Organization(s)         Nore       Organization(s)         Nore       Organization(s)         Nore       Organization(s)         Nore       Organization(s)         Nore       Organ                                                                                                    | option in the monte conte |               | r eyetenn aan                               |                                                  |                        | <i></i> 🕺 🛛   | Maintenance                    | •      |
| Organizations in your<br>database. *Be sure to<br>only select the one you<br>currently work with. If<br>you do not have any<br>organizations there will<br>be a "none" option<br>What athlete years you<br>are moving and where<br>it is going<br>What athlete years you<br>Post Close the Organization for year-end. Starting<br>What athlete years you<br>are moving and where<br>it is going<br>Organizations there will<br>the lowed your of generation for year-end. Starting<br>What athlete years you<br>are moving and where<br>it is going<br>Organizations the group<br>you are moving.                                                                                                    |                           |               |                                             |                                                  |                        |               | Import Cross-Walk              | •      |
| Organizations in your database. *Be sure to only select the one you currently work with. If you do not have any organizations there will be a "none" option                                                                                                    |                           |               |                                             |                                                  |                        | 📰 I           | Dashboard Statistics>          | +      |
| Organizations in your<br>database. "Be sure to<br>only select the one you<br>currently work with. If<br>you do not have any<br>organizations there will<br>be a "none" option<br>What athlete years you<br>are moving and where<br>it is going<br>Wark athlete year you<br>are moving and where<br>it is going<br>Organizations the group<br>you are moving.                                                                                                    |                           |               |                                             |                                                  |                        | M 1           | Data Miner                     |        |
| Organizations in your       Update Athlete Years         Organizations in your       Image: Second Admin View)         Image: Athlete Years       Image: Athlete Years         Organizations in your       Image: Athlete Years         Image: Athlete Years       Image: Athlete Years         Image: Athlete Years       Image: Athlete Years         Image: Athlete Years       Image: Athlete Years         Image: Athlete Years       Image: Athlete Years         Image: Athlete Years       Image: Athlete Years         Image: Athlete Years       Image: Athlete Years         Image: Athlete Years       Image: Athlete Years         Image: Athlete Years       Image: Athlete Years         Image: Athlete Years       Image: Athlete Years         Image: Athlete Years       Image: Athlete Years         Image: Athlete Years       Add a new year         Image: Athlete Years       Add a new year         Image: Athlete Years       Image: Athlete Years         What athlete years you       Image: Athlete Second Year will graduate & arctive everycel         Image: Athlete Years       Image: Athlete Years         What athlete years you       Image: Athlete Years         Image: Athlete Years       Image: Athlete Years         Image: Athlete Years       Image: Athlete Years                                                                                                    |                           |               |                                             |                                                  |                        | ت 🐵           | Injury Analytics Reporting     |        |
| Organizations in your<br>database. *Be sure to<br>only select the one you<br>currently work with. If<br>you do not have any<br>organizations there will<br>be a "none" option<br>What athlete years you<br>are moving and where<br>it is going<br>Wark here to also<br>archive the group<br>you are moving.                                                                                                    |                           |               |                                             |                                                  |                        |               | ROI Report                     | •      |
| Organizations in your<br>database. *Be sure to<br>only select the one you<br>currently work with. If<br>you do not have any<br>organizations there will<br>be a "none" option<br>What athlete years you<br>are moving and where<br>it is going<br>Wark here to also<br>archive the group<br>you are moving.                                                                                                    |                           |               |                                             |                                                  |                        | - <b>1</b>    | Injury Updates Needed (Admin V | iew) 🔸 |
| Organizations in your<br>database. *Be sure to<br>only select the one you<br>currently work with. If<br>you do not have any<br>organizations there will<br>be a "none" option<br>What athlete years you<br>are moving and where<br>it is going<br>Organizations the subset of the lowest per will goduate & archived<br>Nork: Remember to start with seriors for year-end. Starting<br>to : Grad 2023<br>Nork: athlete sea archived<br>Add a new year<br>to the Athlete<br>Years menu<br>options<br>Mark here to also<br>archive the group<br>you are moving.                                                                                                    |                           |               |                                             |                                                  |                        | ô -           | Athlete Security               | •      |
| Organizations in your<br>database. *Be sure to<br>only select the one you<br>currently work with. If<br>you do not have any<br>organizations there will<br>be a "none" option<br>What athlete years you<br>are moving and where<br>it is going<br>Work is going<br>Work is going<br>Work is going<br>Work is going<br>Work is going<br>Organizations in your<br>of the Athlete Years<br>No Name<br>No Name<br>No No Name<br>No No Name<br>No No Name<br>No No Name<br>No No Name<br>No No Name<br>No No No No No<br>No No No<br>No No No<br>No No No<br>No No No<br>No No No<br>No No No<br>No No No<br>No No No<br>No No<br>No No No<br>No No No<br>No No<br>No No No<br>No No<br>No No<br>No No<br>No No<br>No No<br>No No<br>No No<br>No No<br>No No<br>No<br>No No<br>No<br>No<br>No<br>No<br>No<br>No<br>No<br>No<br>No<br>No<br>No<br>No<br>N |                           |               |                                             |                                                  |                        | <b>O</b> 1    | Drug Testing                   | •      |
| Organizations in your<br>database. *Be sure to<br>only select the one you<br>currently work with. If<br>you do not have any<br>organizations there will<br>be a "none" option<br>What athlete years you<br>are moving and where<br>it is going<br>What athlete years you<br>are moving and where                                                                                                    |                           |               |                                             |                                                  |                        |               | Athlete Utilities              | •      |
| Origanizations in your database. *Be sure to only select the one you currently work with. If you do not have any organizations there will de UEast due to UNOR where it is going                                                                                                    | Organizationa in vour     | 🕂 Update      | Athlete Years                               |                                                  |                        | 0 1           | Injury Utilities               | •      |
| database. *Be sure to<br>only select the one you<br>currently work with. If<br>you do not have any<br>organizations there will<br>be a "none" option       inventory Utilities ,<br>Update Athlete Years         What athlete years you<br>are moving and where<br>it is going       Add a new year<br>to the Athlete<br>Years menu<br>options                                                                                                    | Organizations in your     | Choose        | the Organization(s)                         | All                                              | None                   | <b>89</b> - 1 | Scheduling Utilities           | +      |
| only select the one you<br>currently work with. If<br>you do not have any<br>organizations there will<br>be a "none" option       Image: Construction of the second of the second of the                                                                                                    | database. *Be sure to     | Gu            | est Teams                                   |                                                  |                        | ا 🚖           | Inventory Utilities            | •      |
| currently work with. If you do not have any organizations there will be a "none" option       Image: Construction of the second second se                                                                                                    | only select the one you   |               | Tech                                        |                                                  |                        |               | Update Athlete Years           |        |
| you do not have any<br>organizations there will<br>be a "none" option<br>What athlete years you<br>are moving and where<br>it is going<br>Wote: Remember to start with seriors for year-end. Starting<br>with the lowest year will graduate & archive everyone!<br>More: Senior<br>Mark athletes as archived<br>Add a new year<br>to the Athlete<br>Years menu<br>options<br>Mark here to also<br>archive the group<br>you are moving.                                                                                                    | currently work with. If   | Joe           | e U East                                    |                                                  |                        |               |                                |        |
| you do not not not outly<br>organizations there will<br>be a "none" option       Add a new year<br>to the Athlete<br>Years menu<br>options         What athlete years you<br>are moving and where<br>it is going       Note: Remember to start with seriors for year-end. Starting<br>with the lowest year will graduate & archive everyone!       Mark here to also<br>archive the group<br>you are moving.                                                                                                    | you do not have any       |               | UNorth                                      |                                                  |                        |               |                                |        |
| What athlete years you<br>are moving and where<br>it is going<br>What athlete sea archived<br>Add a new year<br>to the Athlete<br>Years menu<br>options<br>Mark here to also<br>archive the group<br>you are moving.                                                                                                    | organizations there will  |               | Name                                        |                                                  |                        |               |                                |        |
| What athlete years you<br>are moving and where<br>it is going<br>What athlete <u>sears</u> you<br>are <u>moving</u> and <u>where</u><br>it is going<br><u>Note: Remember to start with seniors for year-end. Starting</u><br><u>Note: Remember to start with seniors for year-end. Starting</u><br><u>Note: Grad 2023</u><br><u>Wark athletes as archived</u><br><u>Actions</u><br><u>Note: Grad 2023</u><br><u>Wark athletes as archived</u><br><u>Actions</u><br><u>Rest Close</u><br><u>Close</u><br><u>Note: Remember to start with seniors for year-end. Starting</u><br><u>Mark here to also archive the group</u><br>you are moving.                                                                                                    |                           |               |                                             |                                                  |                        |               |                                |        |
| What athlete years you<br>are moving and where<br>it is going<br>What athletes as archived<br>Add a new year<br>to the Athlete<br>Years menu<br>options<br>Mark here to also<br>archive the group<br>you are moving.                                                                                                    | be a "none" option        |               |                                             |                                                  |                        |               |                                |        |
| What athlete years you<br>are moving and where<br>it is going Note: Remember to start with seniors for year-end. Starting<br>with the lowest year will graduate & archive everyone!<br>Note: Senior<br>To: Grad 2023<br>Wark athletes as archived<br>Actions<br>Post Close                                                                                                    |                           |               |                                             |                                                  |                        |               |                                |        |
| What athlete years you<br>are moving and where<br>it is going<br>What athletes as archived<br>Actions<br>Rest Close                                                                                                    |                           |               |                                             |                                                  |                        | A             | dd a new vear                  |        |
| What athlete years you<br>are moving and where<br>it is going<br>Move: Senior<br>To: Grad 2023<br>Wark athletes as archived<br>Actions<br>Post<br>Close                                                                                                    |                           |               |                                             |                                                  |                        | te            | ,<br>the Δthlete               |        |
| What athlete years you<br>are moving and where<br>it is going                                                                                                    |                           |               |                                             |                                                  |                        |               |                                |        |
| What athlete years you<br>are moving and where<br>it is going<br>Move: Senior<br>To: Grad 2023<br>Mark athletes as archived<br>Actions<br>Post<br>Close                                                                                                    |                           |               |                                             |                                                  |                        | ľ             | ears menu                      |        |
| What athlete years you<br>are moving and where<br>it is going<br>Move: Senior<br>To: Grad 2023<br>Mark athletes as archived<br>Actions<br>Post<br>Close                                                                                                    |                           |               |                                             |                                                  |                        | 0             | ptions                         |        |
| What athlete years you<br>are moving and where<br>it is going<br>Move: Senior<br>To: Grad 2023<br>Close<br>Nark here to also<br>archive the group<br>you are moving.                                                                                                    |                           |               |                                             |                                                  |                        |               | /                              |        |
| are moving and where<br>it is going  Note: Remember to start with seniors for year-end. Starting<br>with the lowest year will graduate & archive everyone!  Move: Senior  Grad 2023  Mark athletes as archived  Mark here to also<br>archive the group<br>you are moving.                                                                                                    | What athlete years you    |               |                                             |                                                  |                        |               |                                |        |
| are moving and where<br>it is going<br>Move: Senior<br>To: Grad 2023<br>Mark athletes as archived<br>Actions<br>Post<br>Close<br>Mark here to also<br>archive the group<br>you are moving.                                                                                                    |                           | *Note:<br>wit | Remember to start w<br>the lowest year will | ith seniors for year-en<br>graduate & archive ev | d. Starting<br>eryone! |               |                                |        |
| it is going<br>Move: Senior<br>To: Grad 2023<br>Mark athletes as archived<br>Actions<br>Post<br>Close<br>Nark here to also<br>archive the group<br>you are moving.                                                                                                    | are moving and where      |               | -                                           |                                                  |                        |               |                                |        |
| To: Grad 2023       To: Grad 2023       Mark here to also         Mark athletes as archived       Mark here to also         Actions       Image: Close         Post       Close         You are moving.                                                                                                    | It is going               |               | Move: Senior                                |                                                  | 🖸 🖪 🖌                  |               |                                |        |
| Actions<br>Mark athletes as archived<br>Actions<br>Post<br>Close<br>Niark here to also<br>archive the group<br>you are moving.                                                                                                    |                           |               | To: Grad 2023                               |                                                  | •                      | N 4           | ark hara ta alaa               |        |
| Actions<br>Post Close archive the group you are moving.                                                                                                    |                           |               | Mark athletes                               | as archived                                      |                        | IVI           |                                |        |
| Post Close you are moving.                                                                                                    |                           | Action        | +                                           |                                                  |                        | ar            | chive the group                |        |
|                                                                                                    |                           |               | Post                                        | Close                                            |                        | yc            | ou are moving.                 |        |

# Step 1: Choose the Organization to Modify:

\*Be sure to select only the organization/school you work with. If you do not have organizations in your database select the **none/no name option**.

| 🛃 Update Athlete                                 | Years                                                                              |                                               |                                  |
|--------------------------------------------------|------------------------------------------------------------------------------------|-----------------------------------------------|----------------------------------|
| Choose the O                                     | rganization(s)                                                                     | All                                           | None                             |
| Guest Tea<br>Joe Tech<br>Joe U Eas<br>Joe U Nort | ms<br>t                                                                            |                                               |                                  |
| *Note: Remer<br>with the lo<br>Move:<br>To:<br>  | nber to start with<br>west year will gr<br>Senior<br>Grad 2023<br>Mark athletes as | seniors for ye<br>aduate & archir<br>archived | ar-end. Starting<br>ve everyone! |
| Actions                                          |                                                                                    |                                               | <b>@ D</b>                       |
|                                                  | Post                                                                               | Close                                         |                                  |

## Step 2: Choose the year to move and the year it is moving to:

- Be sure to start with Seniors or whatever your graduating class has been designated as.
- If you start with the freshman you will eventually move everyone into the graduated group and archive your all of your athletes.
- If you wish to also archive this group select the Mark athletes as archived box below the athlete

Mark athletes as archived

\*This process cannot be undone so be sure to follow the steps correctly.

years.

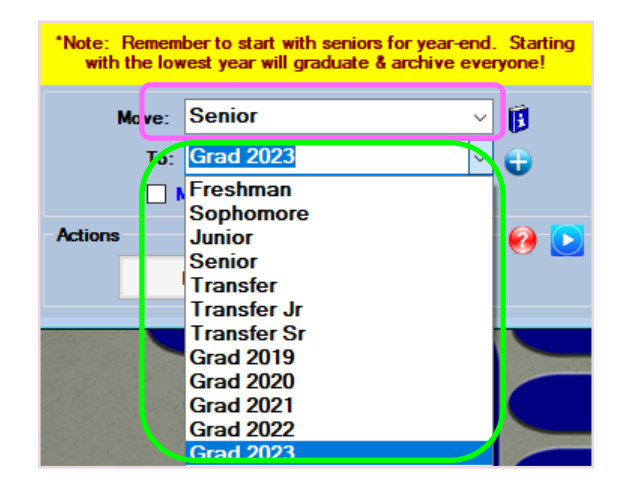

#### Step 3: Once you have made your selections and double checked that you are moving the correct/desired athlete year and then click the Post button. 🕂 Update Athlete Years Choose the Organization(s) All None You will get a prompt asking if you are sure Joe Tech you want to run this and reminding you that Joe U North this process cannot be reversed. Say yes No Name to continue. You will receive a notification when the process is complete. \*Note: emember to start with seniors for year-end. Starting F with the lowest year will graduate & archive everyone! Senior Mov В To: Grad 2023 Mark athletes as archived Actions Post Close Update Athlete Years $\times$ This process may not be reversed. Do you want to continue? Update complete. Yes No OK

## Moving Athlete Years if you did not do it initially:

If you did not archive a specific group when moving the athlete years or you have a year you wish to archive at this time you can utilize the Update Athlete Years for this process.

- Choose the Organization
- Select the class year the athletes are in the Move Box
- Select the same Athlete Year in the To Box- should match the move box
- Select the Archive option.
- Select Post.

Again, this process is not reversable. Please make sure you have selected the appropriate Athlete Year you want to archive.

| 🕂 Update Athlete Years                                  |                                          | - • ×                          |
|---------------------------------------------------------|------------------------------------------|--------------------------------|
| Choose the Organization(s)                              | All                                      | None                           |
| Joe Tech                                                |                                          |                                |
| Joe U North                                             |                                          |                                |
| No Name                                                 |                                          |                                |
|                                                         |                                          |                                |
|                                                         |                                          |                                |
|                                                         |                                          |                                |
|                                                         |                                          |                                |
|                                                         |                                          |                                |
|                                                         |                                          |                                |
|                                                         |                                          |                                |
|                                                         |                                          |                                |
|                                                         |                                          |                                |
|                                                         |                                          |                                |
|                                                         |                                          |                                |
| *Note: Remember to start w<br>with the lowest year will | ith seniors for yea<br>graduate & archiv | r-end. Starting<br>e everyone! |
| Move: Grad 2023                                         |                                          | - <b>í</b>                     |
| Te: Grad 2023                                           |                                          |                                |
|                                                         |                                          |                                |
|                                                         | as archived;                             |                                |
| Actions                                                 |                                          | 🕗 💽 j                          |
| Post                                                    | Close                                    |                                |

#### **Updating Athlete Years in the Staff Portal:**

You are able to migrate Athlete Years in the ATS Staff Portal. To Update Athlete Years, select Admin—> Update Athlete Years

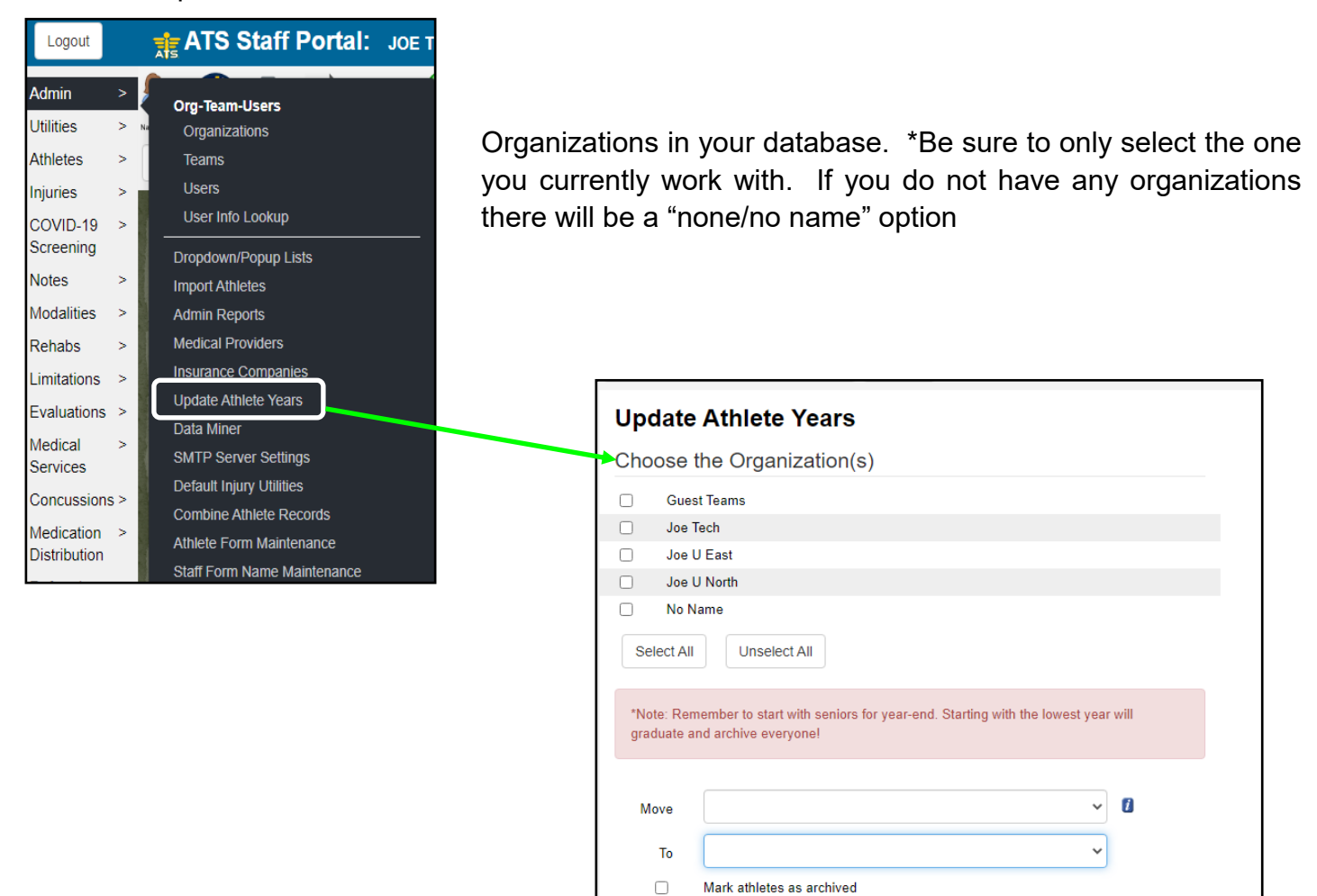

Post

Help

### Step 1: Choose the Organization to Modify:

\*Be sure to select only the organization/ school you work with. If you do not have organizations in your database select the none/no name option.

vears.

| Update Athlete Years |                         |  |  |
|----------------------|-------------------------|--|--|
| Cho                  | ose the Organization(s) |  |  |
|                      | Guest Teams             |  |  |
|                      | Joe Tech                |  |  |
|                      | Joe U East              |  |  |
|                      | Joe U North             |  |  |
|                      | No Name                 |  |  |
| Se                   | lect All Unselect All   |  |  |

#### Step 2: Choose the year to move and the year it is moving to:

- Be sure to start with Seniors or whatever your graduating class has been designated as.
- If you start with the freshman you will eventually move everyone into the graduated group and archive your all of your athletes.
- If you wish to also archive this group select the Mark athletes as archived box below the athlete •

| years.                                   | Mark athletes as arch                     | nived                               |                                                                                                    |                                |
|------------------------------------------|-------------------------------------------|-------------------------------------|----------------------------------------------------------------------------------------------------|--------------------------------|
| *This proces<br>so be sure<br>correctly. | s cannot be undone<br>to follow the steps | *Note: Reme<br>graduate and<br>Move | ember to start with seniors for year-end. Starting with the lowest year will<br>d archive everyone!<br>Senior                                                                                                    |                                |
|                                          |                                           | To<br>Post 1                        | Freshman<br>Sophomore<br>Junior<br>Senior<br>Transfer<br>Transfer Jr<br>Transfer Sr<br>Grad 2019<br>Grad 2020<br>Grad 2021<br>Grad 2022<br>Grad 2022<br>Grad 2023<br>Grad 2024<br>Grad 2025<br>Grad 2025<br>Grad 2026<br>Purge | Version 1.0.0<br>relopment Ser |

**Update Athlete Years** 

## Step 3:

Once you have made your selections and double checked that you are moving the correct/desired athlete year and then click the Post button.

Choose the Organization(s) You will get a prompt asking if you are sure Guest Teams you want to run this and reminding you that Joe Tech this process cannot be reversed. Say yes Joe U East Joe U North to continue. No Name Select All Unselect All You will receive a notification when the \*Note: Remember to start with seniors for year-end. Starting with the lowest year will graduate and archive everyone! process is complete. ~ 🚺 Senior Move Grad 2023 ~ То ✓ Mark athletes as archived Help www.atsusers.com says This process may not be reversed. Do you want to continue? OK Cancel O Update complete.

## Moving Athlete Years if you did not do it initially:

If you did not archive a specific group when moving the athlete years or you have a year you wish to archive at this time you can utilize the Update Athlete Years for this process.

- Choose the Organization
- Select the class year the athletes are in the Move Box
- Select the same Athlete Year in the To Box- should match the move box
- Select the Archive option.
- Select Post.

Again, this process is not reversable. Please make sure you have selected the appropriate Athlete Year you want to archive.

| Update Athlete Years              |                                                                                                    |  |  |
|-----------------------------------|----------------------------------------------------------------------------------------------------|--|--|
| Choose                            | the Organization(s)                                                                                                    |  |  |
| 🗌 Gu                              | est Teams                                                                                                    |  |  |
| 🔽 Joe                             | Tech                                                                                                    |  |  |
| 🗌 Joe                             | U East                                                                                                    |  |  |
| 🗌 Joe                             | U North                                                                                                    |  |  |
| No No                             | Name                                                                                                    |  |  |
| Select A<br>*Note: Re<br>graduate | II Unselect All<br>emember to start with seniors for year-end. Starting with the lowest year will<br>and archive everyone! |  |  |
| Move                              | Grad 2023 🗸                                                                                                    |  |  |
| То                                | Grad 2023 🗸                                                                                                    |  |  |
|                                   | Mark athletes as archived                                                                                                  |  |  |
| Post                              | Help                                                                                                    |  |  |